# Kurzusfelvétel

Az ETR-t (Egységes Tanulmányi Rendszert) a <u>www.tr.pte.hu</u> weboldalon érheti el.

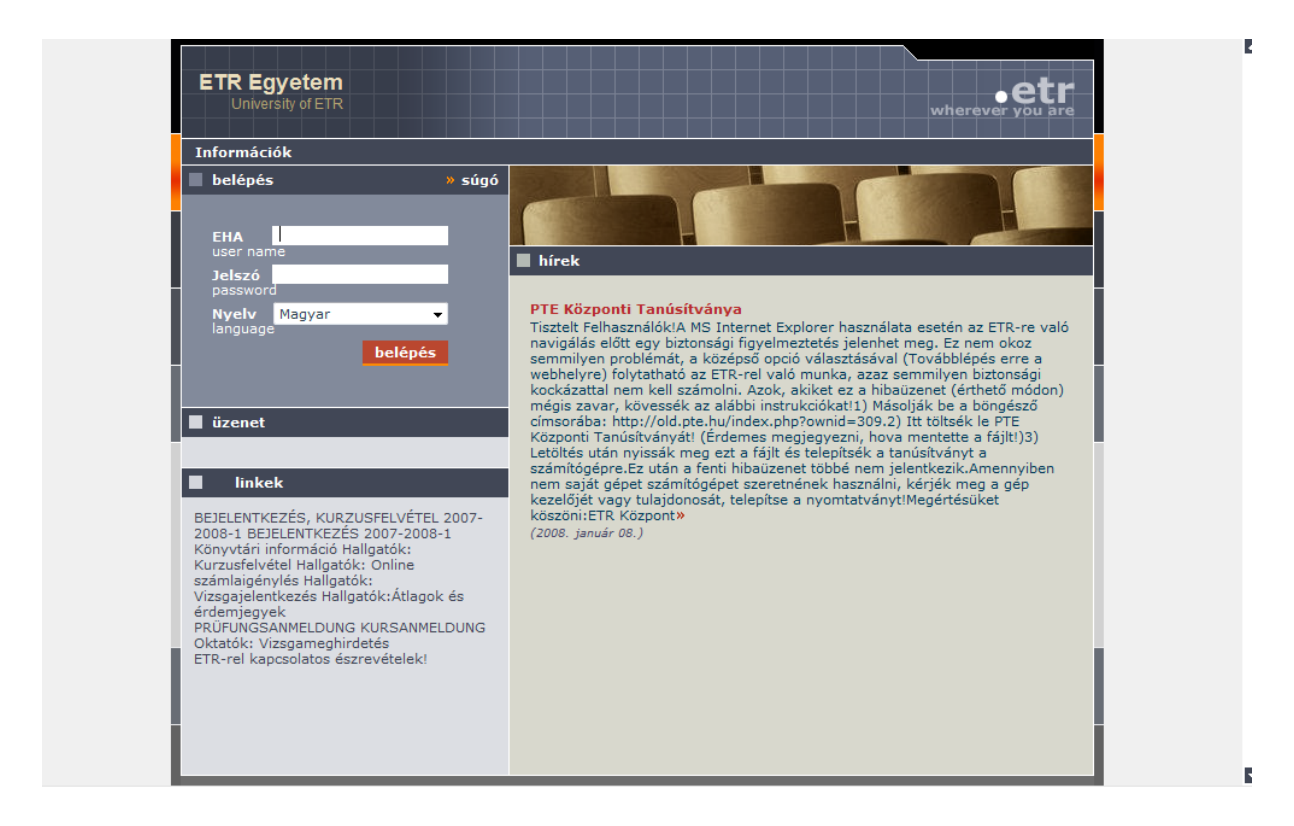

A sikeres egyetemi felvételről szóló értesítésben az Egyetem elküldi a hallgató ETR -ben szereplő felhasználó nevét, azaz EHA (Egységes Hallgatói Azonosító) kódját és jelszavát. Ezeknek az adatoknak a segítségével a hallgatónak lehetősége van az ETR-ben az egyetemi tanulmányai alatt képzési előmenetelét követni és képzésével kapcsolatos műveleteket végezni (beiratkozás/bejelentkezés, kurzusfelvétel, vizsgajelentkezés).

Belépés után jobb oldalon az események menüpontban láthatja a kurzusfelvételi időszak kezdetét és végét. Ez azt jelenti, hogy ebben az időintervallumban veheti fel illetve adhatja le a kurzusait.

| Hallgató                                                                             |                                                                                              |                |                           | súgó   oldaltérkép   kilépés                     |
|--------------------------------------------------------------------------------------|----------------------------------------------------------------------------------------------|----------------|---------------------------|--------------------------------------------------|
| Adataim Jelentkezések                                                                | Tanulmányok Ügyintézés                                                                       | Véleményezés   | Információk               | Beállítások                                      |
| » Pénzügy » Órarend                                                                  | » Képzési adatok »                                                                           | Kurzusfelvétel | » Telefonk                | önyv                                             |
|                                                                                      |                                                                                              |                |                           | wherever you are                                 |
| ETR főoldal                                                                          |                                                                                              |                |                           |                                                  |
|                                                                                      |                                                                                              |                |                           |                                                  |
|                                                                                      |                                                                                              |                |                           |                                                  |
| 📕 hírek                                                                              | » archívum » összes                                                                          | hír 📕 Hallgató | Ágnes                     |                                                  |
| hirdetőtáblák: Aktuális                                                              | információk                                                                                  | EHA            | ALAOAAT                   | PTE                                              |
|                                                                                      |                                                                                              | e-mail cím     | alma@te                   | szt.hu                                           |
| PTE Központi Tanúsítva                                                               | ánya                                                                                         | mobil telefor  | n 3630555                 | 5555                                             |
| Tisztelt Felhasználók! A M<br>esetén az ETR-re való nav<br>figyelmeztetés jelenhet m | S Internet Explorer használata<br>vigálás előtt egy biztonsági<br>leg. Ez nem okoz semmilyen | adatok mód     | losítása   üzei           | netek   jelszó módosítása                        |
| problémát, a középső opc<br>erre a webbelyre) folytatt                               | ció választásával (Továbblépés<br>nató az ETR-rel való munka.                                | 🔳 esemény      | yek                       | » frissítés                                      |
| azaz semmilyen biztonság                                                             | ji kockázattal nem kell számolni.                                                            | Hallgatói fel  | adatok                    |                                                  |
| zavar, kövessék az alább                                                             | net (ertheto modon) megis<br>i instrukciókat! 1) Másolják be a                               | Kurzusfelvét   | eli idoszak vége          | ezarni a kurzusfelvetelet!<br>e Rövidítés Ciklus |
| böngésző címsorába: http<br>ownid=309, 2) Itt töltsék                                | 2008.08.04 0                                                                                 | 0:00           | ABION/06-07-1 2007-2008-2 |                                                  |
| (Erdemes megjegyezni, h<br>után nyissák meg ezt a fá                                 | ova mentette a fájlt!) 3) Letöltés<br>ijlt és telepítsék a tanúsítványt a                    |                |                           |                                                  |
| számítógépre. Ez után a f<br>jelentkezik. Amennyiben i                               | enti hibaüzenet többé nem<br>nem saját gépet számítógépet                                    |                |                           |                                                  |
| szeretnének használni, ké                                                            | érjék meg a gép kezelőjét vagy                                                               |                |                           |                                                  |

# A kurzusfelvétel a jelentkezések $\rightarrow$ kurzusfelvétel menüben érhető el

| Hallgató  |                              |            |                |             | súgó        | oldaltérkép   kilépés |
|-----------|------------------------------|------------|----------------|-------------|-------------|-----------------------|
| Adataim   | Jelentkezések Tanulmányok    | Ügyintézés | Véleményezés   | Információk | Beállításol | ¢                     |
| Pénzügy   | Időszakok                    | « »        | Kurzusfelvétel | > Telefonk  | önyv        |                       |
|           | Előjelentkezés               |            |                |             |             | •etr                  |
|           | Kedvezményezett kurzusfelvét | el         |                |             |             | wherever you are      |
| ETR főolo | Kurzusik vétel               |            |                |             |             |                       |
|           |                              |            |                |             |             |                       |
|           | Vizsgára jelentkezés         |            |                |             |             |                       |
|           |                              |            |                |             |             |                       |

A kurzusfelvétel kritériumai:

- Kurzusfelvételi időszaknak kell lennie.
- Hallgatói jogviszonyának a kiválasztott képzésen olyan státuszúnak kell lennie, amely engedélyezi a kurzusfelvételt. (Ez leggyakrabban az aktív státuszt jelenti, de ez karonként változhat. Esetenként előfordulhat, hogy passzívként vagy bejelentkezésre / beiratkozásra vár állapottal is lehet kurzust felvenni.)

Amennyiben úgy látja, hogy ezeknek a kritériumoknak megfelelt és mégsem tud kurzust felvenni, keresse fel a Tanulmányi Osztály munkatársait.

A kurzusfelvétel előtt ellenőrizze, hogy a böngészője engedélyezi-e a pop up ablakok használatát. (Internet Explorer esetén eszközök menüpont-> előugró ablakok blokkolása.)

| Kurzusf | elvétel                             |                          |                    |                        |         |                | wherever y                     | ou are  |
|---------|-------------------------------------|--------------------------|--------------------|------------------------|---------|----------------|--------------------------------|---------|
| Kurzus  | felvétel                            |                          |                    | Kép                    | zés: [/ | Aktív] ABION/  | /06-07-1, biológia BS          | e N 👻   |
|         |                                     |                          |                    |                        |         | Ciklus:        | 2007-2008-2*[aktuá             | lis] 🔻  |
|         |                                     |                          |                    |                        |         |                |                                |         |
|         |                                     |                          |                    |                        |         |                |                                |         |
| Lezár   | Teljesség vizsgá                    | lat Törzsla              | pot mutat          | Kiválasztott ke        | épzés a | adatai         |                                |         |
| 🕨 Új,   | ajánlat alapján 🕨 Ú                 | j, mintatanterv a        | lapján 🕨           | Új, tanterv alapján    |         | Új, javítókurz | zus 🕨 Új, keresés              | alapján |
|         |                                     | Ku                       | zusfelvé           | tel nincs leza         | árva    |                |                                |         |
| Felvet  | t kurzusok (Összk                   | redit szám:              | 10)                |                        |         |                |                                |         |
| Kód     | Megnevezés                          | Sablon                   | Típus              | Oktató, időpont        | Ó/K     | Létszám        | Állapot                        | Művelet |
| BIO3101 | Biokémia előadás                    | (TTK)<br>Kollokvium      | (TTK)<br>előadás   | Siposné Kerepesi<br>I. | 3/3     | 3/NK 3/NK      | Normál<br>kurzusfelvétel/ -/ - | 100     |
| BIO1402 | Összehasonlító élettan<br>gyakorlat | (TTK)<br>Gyakorlati jegy | (TTK)<br>gyakorlat | Atlasz T., Dénes V     | 3/3     | 1/NK 1/NK      | Normál<br>kurzusfelvétel/ -/ - | 00      |
| BIO4301 | Biogeográfia                        | (TTK)<br>Kollokvium      | (TTK)<br>előadás   | Purger J.              | 2/2     | 1/NK 1/NK      | Normál<br>kurzusfelvétel/ -/ - | 00      |
| BIO3301 | Mikrobiológia előadás               | (TTK)<br>Kollokvium      | (TTK)<br>előadás   | Pesti M.               | 2/2     | 2/NK 2/NK      | Normál<br>kurzusfelvétel/ -/ - | 00      |

Ezen a felületen tudja megtekinteni az adott képzéshez eddig felvett kurzusait, tájékozódhat kurzusfelvétele állapotáról.

Ha több képzése van, a jobb oldali legördülő menüből válassza ki azt a képzést, amelyiken kurzust szeretne felvenni. A ciklus alapértelmezettként a kar aktuális ciklusa, mindig csillag jelzi azt a ciklust, amelyben kurzusfelvételi időszak van.

Lezár T

Teljesség vizsgálat

Törzslapot mutat

Kiválasztott képzés adatai

Lezár/felnyit: Ezt a gombot a kurzusfelvétel utolsó lépéseként kell használni, csak kurzusfelvételi időszakban aktív. A lezár gomb segítségével tesszük véglegessé a kurzusfelvételünket, ilyenkor lefut a képzésre vonatkozó összes kurzust magába foglaló teljességellenőrzés. Amennyiben hibát ad vissza, nem tudja lezárni a kurzusfelvételét. Lezárás után a gomb "Felnyit"-ra változik. Felnyitás esetén leadhatunk illetve felvehetünk újabb kurzusokat, a lényeg hogy a kurzusfelvételi időszak lezárultakor legyen lezárva a kurzusfelvétele.

**Teljesség vizsgálat**: A teljességellenőrzés olyan intézményileg paraméterezett feltételek teljesülését vizsgálja, amelyeket a kurzusfelvétel során közvetlenül nem lehet ellenőrizni, csak a kurzusfelvétel teljes halmazát tekintve. Ilyenkor vizsgálja a rendszer azt, hogy a kurzus felvételéhez szükséges kritériumnak megfelel-e a hallgató. Amíg a teljességellenőrzés hibát ad vissza, nem tudja a kurzusfelvételt lezárni, aminek Önre nézve hátrányos következményei lehetnek. Pl. az intézményi adminisztráció dönthet arról, hogy a lezáratlan kurzusfelvételeket törlik, így előfordulhat, hogy törlődnek a felvett kurzusai. Bár a lezárás során a teljességellenőrzés automatikusan lefut, mégis javasoljuk lezárás előtt is a rendszeres ellenőrzést, hogy tisztában legyen azzal, hogy a kurzusfelvétel lezárása egyáltalán sikeres lehet-e.

**Törzslapot mutat**: A kiválasztott képzéséhez tartozó törzslapot jeleníti meg. Itt tudja megnézni az eddig felvett kurzusait, teljesítéseit, képzésre és ciklusra bontva.

**Kiválasztott képzés adatai**: itt tudja megtekinteni a kiválasztott képzésének adatait, hallgatói jogviszonyának állapotát, aktuális ciklusának számát, valamint információt kaphat a későbbi szemeszterekben a szakirányáról. Megtudhatja, hogy a képzésén mikor volt utoljára a teljesítéskiértékelése, amikor is az Ön kurzusteljesítései tantervi teljesítésekké válnak, azaz bejegyződik, hogy hol tart a képzésében milyen tantervi elemeket teljesített, hány kreditet kell még szereznie stb.

#### Kurzust felvenni az ETR-ben 5 féleképpen lehet.

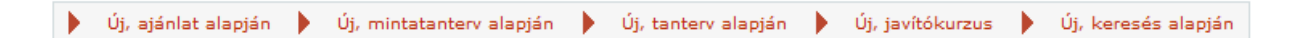

#### 1. Új, ajánlat alapján:

Az ajánlati listában az intézmény által meghatározott paraméterek alapján leválogatott kurzuslista jelenik meg. A listát meghatározó paraméterek karonként lehetnek különbözőek, a kiválasztott képzésen kívül általában szűrve van a már teljesített tantervi elemekre ill. az ajánlott minimális és maximális félévekre.

| Új kurzusok  |                                                 |        | Képzé           | s: [Aktív] / | ABION/0   | 06-07-1, biológia 👻 |                           |
|--------------|-------------------------------------------------|--------|-----------------|--------------|-----------|---------------------|---------------------------|
|              |                                                 |        |                 | Ciklu        | 2007-20   | 08-2                |                           |
|              |                                                 |        |                 |              |           |                     |                           |
|              |                                                 |        |                 |              |           |                     |                           |
|              |                                                 |        |                 |              |           |                     |                           |
| Új kurzus fe | lvétele                                         |        |                 |              |           |                     |                           |
| Felvétel     | Mégsem                                          |        |                 |              |           |                     |                           |
| Kurzuskód    | Kurzuscím                                       | Kredit | Kurz. tip.      | Max. létszám | Aj. cikl. | Ósz.                | Oktató, Időpont           |
| BIO1001      | Növény- és állatrendszertan alap terepgyakorlat | 3      | (TTK) gyakorlat | 1 / NK       | 2         | з                   | Salamonné Albert<br>É.    |
| BI01101-V    | Állatszervezettan előadás                       | 3      | (TTK) előadás   | 0 / NK       | 1         | 3                   | Molnár L.                 |
| BIO1102      | Állatszervezettan gyakorlat                     | 3      | (TTK) gyakorlat | 1 / NK       | 2         | 3                   | Pollák E.                 |
| BIO1201      | Állatrendszertan előadás                        | 3      | (TTK) előadás   | 1 / NK       | 2         | 3                   | Horváth G.                |
|              | An entry and a second second                    |        |                 |              |           |                     | Bengernóné                |
| LIBIO1202    | Allatrendszertan gyakorlat                      | 3      | (TTK) gyakorlat | 1 / NK       | 2         | 3                   | Vadkerti E., Horváth      |
| BI01301-V    | Seit- és szövetten előedés                      | 2      | (TTK) előadás   | 0 / NK       | 1         | 2                   | G., Purger J.<br>Molnár I |
|              | bejt es szövettan előadás                       | -      | (TTR) eloadas   | 07 141       | -         | -                   | Atlasz T., Dénes V.,      |
| BI01401-V    | Összehasonlító élettan előadás                  | 3      | (TTK) előadás   | 1 / NK       | 3         | з                   | Gábriel R., Hernádi       |
| _            |                                                 |        |                 |              |           |                     | Ι.                        |
| BIO1402      | Összehasonlító élettan gyakorlat                | 3      | (TTK) gyakorlat | 0 / NK       | 4         | 3                   | Atlasz T., Dénes V.       |
| BIO1501      | Állatökológia előadás                           | 2      | (TTK) előadás   | 0 / NK       | 4         | 2                   | Purger J.                 |
| BIO2101-V    | Növényszervezettan előadás                      | 2      | (TTK) előadás   | 0 / NK       | 1         | 2                   | Varróné Darók J.          |
| LIBIO2102    | Növényszervezettan gyakorlat                    | 2      | (TTK) gyakorlat | 1 / NK       | 2         | 2                   | Varróné Darók J.          |
| BIO2201      | Növényrendszertan előadás                       | з      | (TTK) előadás   | 1 / NK       | 2         | 3                   | Salamonné Albert<br>É.    |
| _            |                                                 |        |                 |              |           |                     | Csiky J., Pál R.,         |
| LIBIO2202    | Növényrendszertan gyakorlat                     | 2      | (TTK) gyakorlat | 1 / NK       | 2         | 2                   | Salamonné Albert<br>ć     |
| BI02301-V    | Növénvi seit- és szövettan előadás              | 1      | (TTK) előadás   | 0 / NK       | 1         | 1                   | Varróné Darók J.          |
| BI02401-V    | Növénvélettan előadás                           | 3      | (TTK) előadás   | 0 / NK       | 3         | 3                   | Jakab G.                  |
| BI02402      | Növényélettan gyakorlat I.                      | 2      | (TTK) gyakorlat | 0 / NK       | 4         | 2                   | Kocsis M.                 |
| BIO2501      | Növényökológia előadás                          | 2      | (TTK) előadás   | 0 / NK       | 4         | 2                   | Morschhauser T.           |

Kurzus: tantervi egységek félévi meghirdetése oktatóval, illetve órarendi és tantermi hellyel. Kurzuskód: a kurzus kódja.

Kurzuscím: a kurzus megnevezése.

**Kredit**: a hallgatói tanulmányi munka mértékegysége, amely a tantárgy, illetve a tantervi egység vonatkozásában kifejezi azt a becsült időt, amely meghatározott ismeretek elsajátításához, a követelmények teljesítéséhez szükséges.

**Kurz.tip**.: kurzus típus, a foglalkozás fajtáját jelenti. Lehet előadás, gyakorlat, szeminárium vagy konzultáció is.

**Max. létszám:** a kurzusra jelentkező hallgatók maximális létszáma (hallgatók / létszámkorlát). A képen "1/NK" azt jelenti, hogy eddig egy hallgató jelentkezett a kurzusra, NK jelentése pedig az, hogy nincs meghirdetett létszámkorlát.

**Aj.Cikl.:** Ajánlott ciklus. A kurzus felvételének a tanterv alapján ajánlott felvételi ciklusa. **Ósz**.: Óraszám, a kurzus heti óraszáma.

Oktató, időpont: ebben az oszlopban az oktató neve és a kurzus időpontja szerepel.

Kurzusfelvétel esetén, a kiválasztott kurzuskód előtti jelölőnégyzetet kell bepipálni - egyszerre több kurzus is kiválasztható -, a kijelölés után a felvétel gombot kell megnyomni.

#### Új kurzus felvétele

| Felvétel  | Mégsem                                          |        |                 |              |           |      |                                                   |
|-----------|-------------------------------------------------|--------|-----------------|--------------|-----------|------|---------------------------------------------------|
| Kurzuskód | Kurzuscím                                       | Kredit | Kurz. tip.      | Max. létszám | Aj. cikl. | Ósz. | Oktató, Időpont                                   |
| BIO1001   | Növény- és állatrendszertan alap terepgyakorlat | з      | (TTK) gyakorlat | 1 / NK       | 2         | з    | Salamonné Albert<br>É.                            |
| BI01101-V | Állatszervezettan előadás                       | 3      | (TTK) előadás   | 0 / NK       | 1         | 3    | Molnár L.                                         |
| BIO1102   | Állatszervezettan gyakorlat                     | 3      | (TTK) gyakorlat | 1 / NK       | 2         | 3    | Pollák E.                                         |
| BIO1201   | Állatrendszertan előadás                        | 3      | (TTK) előadás   | 1 / NK       | 2         | 3    | Horváth G.                                        |
| BI01202   | Állatrendszertan gyakorlat                      | з      | (TTK) gyakorlat | 1 / NK       | 2         | з    | Bengernóné<br>Vadkerti E., Horváth                |
| BIO1301-V | Sejt- és szövettan előadás                      | 2      | (TTK) előadás   | 0 / NK       | 1         | 2    | G., Purger J.<br>Molnár L.                        |
| BIO1401-V | Összehasonlító élettan előadás                  | з      | (TTK) előadás   | 1 / NK       | 3         | з    | Atlasz I., Denes V.,<br>Gábriel R., Hernádi<br>I. |
| BIO1402   | Összehasonlító élettan gyakorlat                | 3      | (TTK) gyakorlat | 0 / NK       | 4         | 3    | Atlasz T., Dénes V.                               |
| BI01501   | Állatökológia előadás                           | 2      | (TTK) előadás   | 0 / NK       | 4         | 2    | Purger J.                                         |
| BIO2101-V | Növényszervezettan előadás                      | 2      | (TTK) előadás   | 0 / NK       | 1         | 2    | Varróné Darók J.                                  |
| BIO2102   | Növényszervezettan gyakorlat                    | 2      | (TTK) gyakorlat | 1 / NK       | 2         | 2    | Varróné Darók J.                                  |
| BIO2201   | Növényrendszertan előadás                       | 3      | (TTK) előadás   | 1 / NK       | 2         | з    | Salamonné Albert<br>É.                            |
| BI02202   | Növényrendszertan gyakorlat                     | 2      | (TTK) gyakorlat | 1 / NK       | 2         | 2    | Csiky J., Pál R.,<br>Salamonné Albert<br>É        |

#### A kurzusfelvétel eredményéről a rendszer visszajelzést ad.

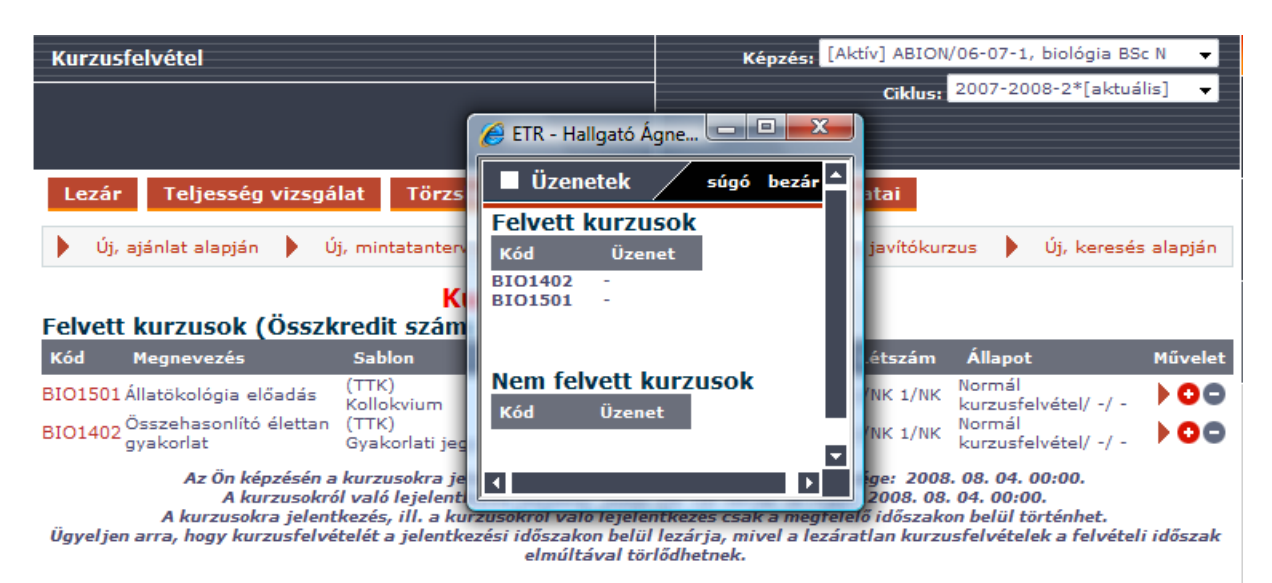

Hibás felvétel esetén az üzenetben megjelenik a hiba oka. Ilyenkor a kurzus nem kerül felvételre.

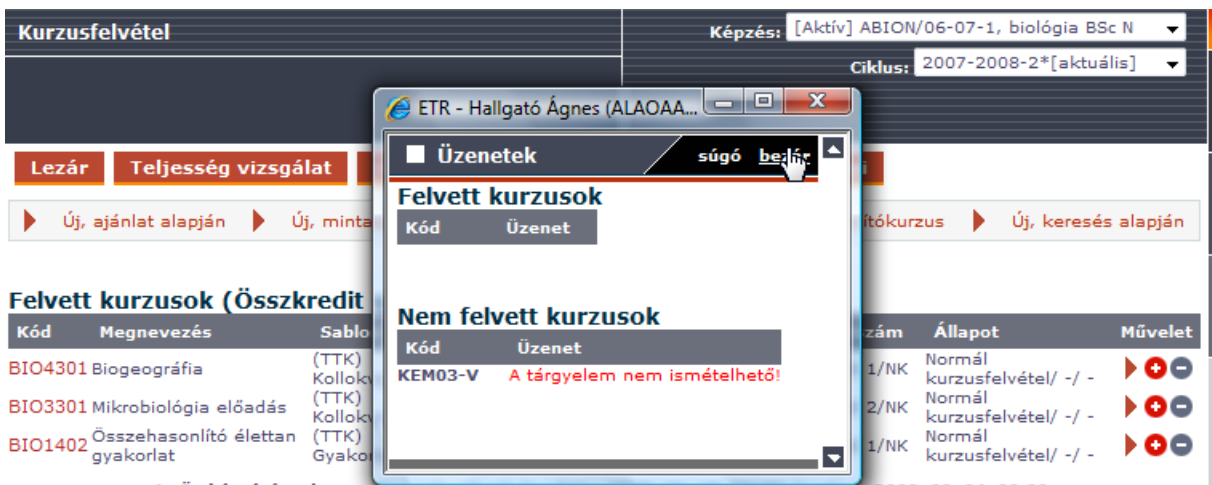

Az Ön képzésén a kurzusokra jelentkezes kezdete: 2008. 06. 18. 00:00 es vege: 2008. 08. 04. 00:00.

#### 2. Új, mintatanterv alapján:

Ebben az esetben a kurzusfelvétel a mintatanterv alapján történik. A mintatanterv a kurzusok megadásának olyan módja, melyben a tanulmányi követelmények a képesítési követelményekben meghatározott képzési idő alatt teljes egészében teljesíthetőek.

| Új kurzusok           |                                              | Képzés: [Aktív] ABION/06-07-1, biológia 👻 |             |   |  |  |
|-----------------------|----------------------------------------------|-------------------------------------------|-------------|---|--|--|
|                       |                                              | Ciklus:                                   | 2007-2008-2 | - |  |  |
|                       |                                              |                                           |             |   |  |  |
|                       |                                              |                                           |             |   |  |  |
| Ösvénycsoporto        | k                                            |                                           |             |   |  |  |
|                       | Megnevezés                                   |                                           |             |   |  |  |
| 0                     | Az összes szakirányban benne lévő tárgyele   | mek                                       |             |   |  |  |
| $\odot$               | Gen-1342 biológia BSc N                      |                                           |             |   |  |  |
| 0                     | Gen-1343 biológia BSc N                      |                                           |             |   |  |  |
| 0                     | Gen-1344 biológia BSc N                      |                                           |             |   |  |  |
| 0                     | Gen-1345 biológia BSc N                      |                                           |             |   |  |  |
| 0                     | Gen-1346 biológia BSc N                      |                                           |             |   |  |  |
| 🖲 csak a képzésbe be  | eleszámító tárgyelemek                       |                                           |             |   |  |  |
| 🔘 csak a képzés telje | sítésébe bele nem számító, de felvehető tárg | yelemek                                   |             |   |  |  |
| 🔘 minden, a képzésb   | en felvehető tárgyelem                       |                                           |             |   |  |  |
| Ajánlott szemeszter   | Összes 🗸                                     |                                           |             |   |  |  |
| OK Mégsem             | l                                            |                                           |             |   |  |  |

Ösvény: a képzési program (KPR) teljesítésének egy lehetséges módja. Tárgyelem: a tanterv legkisebb, tovább már nem bontható egysége.

| Új kurzusok      |                                                                                |             | Kép         | zés: [Aktív] AB | ION/06-07-1    | biológia 👻  |  |  |
|------------------|--------------------------------------------------------------------------------|-------------|-------------|-----------------|----------------|-------------|--|--|
|                  |                                                                                | -           | Cik         | lus: 2007-200   | 8-2            | ~           |  |  |
|                  |                                                                                |             |             |                 |                |             |  |  |
|                  |                                                                                |             |             |                 |                |             |  |  |
| Mintatantery     | / ( Utolsó kiértékelés: 2008.03.25 12:05:09 )                                  |             |             |                 | iel/eie noeit  |             |  |  |
| biológia BSc N ) | anyban benne levo targyelemek ( Gen-1342 biologia BSC N, Gen-1343 biologia BSC | N, Gen-1344 | DIOIOGIA BS | C N, Gen-1345 C | biologia BSC I | I, Gen-1346 |  |  |
| OK Még           | sem 🔲 Mindent kijelöl                                                          |             |             |                 |                |             |  |  |
| kód              | cím                                                                            | telj.kredit | min.kredit  | óraszám/hét     | min. szem.     | max. szem.  |  |  |
| 1. szemeszter :  |                                                                                |             |             |                 |                |             |  |  |
| Kötelező tárgye  | lemek                                                                          |             |             |                 |                |             |  |  |
| BIO1101          | Állatszervezettan előadás                                                      | 3           | 3           | 3               | 1              |             |  |  |
| BIO1301          | Sejt- és szövettan előadás                                                     | 2           | 2           | 2               | 1              |             |  |  |
| BIO2101          | Növényszervezettan előadás                                                     | 2           | 2           | 2               | 1              |             |  |  |
| BIO2301          | Növényi sejt- és szövettan előadás                                             | 1           | 1           | 1               | 1              |             |  |  |
| BIO3001          | Biológiai laboratóriumi alapismeretek                                          | 3           | з           | з               | 1              |             |  |  |
| FIZ01            | Fizikai alapismeretek előadás                                                  | 2           | 2           | 2               | 1              |             |  |  |
| FOL01            | Európai Uniós alapismeretek                                                    | 2           | 2           | 2               | 1              |             |  |  |
| FOL02            | Közgazdaságtan                                                                 | 2           | 2           | 2               | 1              |             |  |  |
| KEM01            | Kémiai alapismeretek                                                           | з           | з           | з               | 1              |             |  |  |
| KEM02            | Kémiai alapismeretek gyakorlat                                                 | 1           | 1           | 1               | 1              |             |  |  |
| KOR01            | Környezeti auditálás, minőségbiztosítás                                        | 2           | 2           | 2               | 1              |             |  |  |
| MAT01            | Matematika I. előadás                                                          | 2           | 2           | 2               | 1              |             |  |  |
| MAT02            | Matematika I. gyakorlat                                                        | 1           | 1           | 1               | 1              |             |  |  |
| MAT05            | Informatika előadás                                                            | 2           | 2           | 2               | 1              |             |  |  |

Kód: a kurzus kódja.

Cím: a kurzus címe.

Telj.kredit: eddig az adott tárgyelemből teljesített kreditek száma.

Min.kredit: a tárgyelem teljesítéséhez szükséges minimális kredit száma.

Óraszám/hét: a tárgyelem heti óraszáma.

Min.szem.: ajánlott minimum szemeszter a kurzus felvételéhez.

Max.szem.: ajánlott maximum szemeszter a kurzus felvételéhez.

A szűrési feltételeknek megfelelő információk szemeszterenkénti bontásban jelennek meg.

Kurzuscímben szereplő színkódok:
Zöld: teljesített tárgyelem.
Sárga: felvett kurzus a tárgyelemben.
Kékeszöld: elszámolt kurzus felvéve.
Piros: nincs kurzus felvéve.

Mégsem

Amennyiben a kötelező tárgyelem előtt nincs jelölőnégyzet az azt jelenti, hogy ebben a ciklusban erre a tárgyelemre nem hirdettek meg kurzust.

| Új kurzusok                                                                                                    |                                   |             | Kép        | zés: [Aktív] AB | ION/06-07-1, | , biológia 👻 |  |  |
|----------------------------------------------------------------------------------------------------|-----------------------------------|-------------|------------|-----------------|--------------|--------------|--|--|
|                                                                                                    |                                   |             | Cil        | dus: 2007-200   | 8-2          | ~            |  |  |
|                                                                                                    |                                   |             |            |                 |              |              |  |  |
|                                                                                                    |                                   |             |            |                 |              |              |  |  |
| Mintatanterv ( Utolsó kiértékelés: 2008.03.25 12:05:09 )<br>Az összes szakirányban benne lévő tárgyelemek ( Gen-1342 biológia BSc N, Gen-1343 biológia BSc N, Gen-1344 biológia BSc N,<br>Gen-1345 biológia BSc N, Gen-1346 biológia BSc N ) |                                   |             |            |                 |              |              |  |  |
| OK Mégs                                                                                                    | sem 📃 Mindent kijelöl             |             |            |                 |              |              |  |  |
| kód                                                                                                    | cím                               | telj.kredit | min.kredit | óraszám/hét     | min. szem.   | max. szem.   |  |  |
| 5. szemeszte                                                                                                    | 5. szemeszter :                   |             |            |                 |              |              |  |  |
| Kötelező tárgyel                                                                                                    | emek                              |             |            |                 |              |              |  |  |
| BIO3102                                                                                                    | Biokémia gyakorlat I.             | 0           | 2          | 2               | 5            |              |  |  |
| BIO3201                                                                                                    | Genetika I. előadás               | 0           | 3          | 3               | 5            |              |  |  |
| BIO3202                                                                                                    | Genetika I. szeminárium           | 0           | 1          | 1               | 5            |              |  |  |
| BIO3302                                                                                                    | Mikrobiológia gyakorlat I.        | 0           | 2          | 2               | 5            |              |  |  |
| BIO3401                                                                                                    | Molekuláris biológia előadás      | 0           | 3          | 3               | 5            |              |  |  |
| BIO3402                                                                                                    | Molekuláris biológia gyakorlat I. | 0           | 2          | 2               | 5            |              |  |  |
| BIO4501                                                                                                    | Természetvédelem előadás          | 0           | 2          | 2               | 3            |              |  |  |
| BIO4501 Természetvédelem előadás 0 2 2 3<br>OK Mégsem<br>Zöld: Teljesített tárgyelem<br>Sárga: Felvett kurzus a tárgyelemben<br>Kékeszöld: Elszámolt kurzus felvéve<br>Piros: Nincs kurzus felvéve                                           |                                   |             |            |                 |              |              |  |  |

Válassza ki (pipálja be a jelölőnégyzetet) azokat a tárgyelemeket, amelyekből kurzust szeretne felvenni, majd nyomja meg az OK gombot.

| Új                       | kurzusok                                                                                                    |                                  |             | Kép                 | zés: [Aktív] AB | BION/06-07-1 | , biológia 👻 |  |
|--------------------------|----------------------------------------------------------------------------------------------------|----------------------------------|-------------|---------------------|-----------------|--------------|--------------|--|
|                          |                                                                                                    |                                  |             | Ciklus: 2007-2008-2 |                 |              |              |  |
|                          |                                                                                                    |                                  |             |                     |                 |              |              |  |
| Min<br>Az ö<br>Gen<br>Ol | Mintatanterv ( Utolsó kiértékelés: 2008.03.25 12:05:09 )<br>Az összes szakirányban benne lévő tárgyelemek ( Gen-1342 biológia BSc N, Gen-1343 biológia BSc N, Gen-1344 biológia BSc N,<br>Gen-1345 biológia BSc N, Gen-1346 biológia BSc N )<br>OK Mégsem Mindent kijelöl |                                  |             |                     |                 |              |              |  |
|                          | kód                                                                                                    | cím                              | telj.kredit | min.kredit          | óraszám/hét     | min. szem.   | max. szem.   |  |
| <b>4.</b> 9<br>Köte      | Szemeszte<br>elező tárgyel                                                                                                    | e <b>r :</b><br>lemek            |             |                     |                 |              |              |  |
| 1                        | BIO1402                                                                                                    | Összehasonlító élettan gyakorlat | 0           | 3                   | 3               | 4            |              |  |
| 1                        | BIO1501                                                                                                    | Állatökológia előadás            | 0           | 2                   | 2               | 4            |              |  |
|                          | BIO2402                                                                                                    | Növényélettan gyakorlat I.       | 0           | 2                   | 2               | 4            |              |  |
|                          | BIO2501                                                                                                    | Növényökológia előadás           | 0           | 2                   | 2               | 4            |              |  |
|                          | BIO3101                                                                                                    | Biokémia előadás                 | 0           | з                   | з               | 4            |              |  |
|                          | BIO3301                                                                                                    | Mikrobiológia előadás            | 0           | 2                   | 2               | 4            |              |  |
|                          | BIO4301                                                                                                    | Biogeográfia                     | 0           | 2                   | 2               | 4            |              |  |

Válassza ki azt/azokat a kurzus(oka)t amelyeket fel szeretne venni (a kurzuskód előtti jelölőnégyzetet pipálja be), és nyomja meg a felvétel gombot.

#### Új kurzus felvétele

| Felvétel  | Mégsem                                  |        |                 |                |           |      |                     |
|-----------|-----------------------------------------|--------|-----------------|----------------|-----------|------|---------------------|
| Kurzuskód | Kurzuscím                               | Kredit | Kurz. tip.      | Max. létszám † | Aj. cikl. | Ósz. | Oktató, Időpont     |
| MAT05-V   | Informatika előadás                     | 2      | (TTK) előadás   | 21 / NK        | 1         | 2    | Rébay V.            |
| MAT04     | Matematika II. gyakorlat                | 1      | (TTK) gyakorlat | 49 / NK        | 2         | 1    | Kungl Z.            |
| MAT03     | Matematika II. előadás                  | 2      | (TTK) előadás   | 48 / NK        | 2         | 2    | Felinger A.         |
| MAT01-V   | Matematika I. előadás                   | 2      | (TTK) előadás   | 32 / NK        | 1         | 2    | Bereczky Á.         |
| CKOR02    | Földtudományi alapismeretek             | 2      | (TTK) előadás   | 44 / NK        | 2         | 2    | Czigány S.          |
| KOR01-V   | Környezeti auditálás, minőségbiztosítás | 2      | (TTK) előadás   | 4 / NK         | 1         | 2    | Wilhelm Z.          |
| KEMV03    | Kémiai számítások III.                  | 2      | (TTK) gyakorlat | 0 / NK         | 0         | 2    | Péczely G.          |
| KEM03-V   | Szerves kémia                           | 2      | (TTK) előadás   | 2 / NK         | 3         | 2    | Pápayné Sár C.      |
| KEM02     | Kémiai alapismeretek gyakorlat          | 1      | (TTK) gyakorlat | 6 / NK         | 1         | 1    | Petőcz G.           |
| KEM012-V  | Kémiai alapismeretek                    | 3      | (TTK) előadás   | 58 / NK        | 1         | 3    | Kollár L.           |
| KEM011-V  | Kémiai alapismeretek                    | 3      | (TTK) előadás   | 0 / NK         | 1         | 3    | Petz A.             |
| FOL02     | Közgazdaságtan                          | 2      | (TTK) előadás   | 52 / NK        | 1         | 2    | László M.           |
| FOL01     | Európai Uniós alapismeretek             | 2      | (TTK) előadás   | 69 / NK        | 1         | 2    | Csapó J.            |
| FIZ01     | Fizikai alapismeretek előadás           | 2      | (TTK) előadás   | 67 / NK        | 1         | 2    | Erostyák J.         |
| BIO4301   | Biogeográfia                            | 2      | (TTK) előadás   | 1 / NK         | 4         | 2    | Purger J.           |
| BIO4201-V | Általános ökológia                      | 2      | (TTK) előadás   | 0 / NK         | 3         | 2    | Majer J.            |
| BIO4101-V | Humánbiológia előadás                   | 2      | (TTK) előadás   | 0 / NK         | з         | 2    | Gábrielné Wilhelm   |
| BI03301   | Mikrobiológia előadás                   | 2      | (TTK) előadás   | 2 / NK         | 4         | 2    | Pesti M.            |
| BI03101   | Biokémia előadás                        | 3      | (TTK) előadás   | 3 / NK         | 4         | 3    | Siposné Kerepesi I. |
| BIO2501   | Növényökológia előadás                  | 2      | (TTK) előadás   | 0 / NK         | 4         | 2    | Morschhauser T.     |
| BIO2402   | Növényélettan gyakorlat I.              | 2      | (TTK) gyakorlat | 0 / NK         | 4         | 2    | Kocsis M.           |
| BIO2401-V | Növényélettan előadás                   | з      | (TTK) előadás   | 0 / NK         | 3         | з    | Jakab G.            |

## A felvétel eredményéről pop-up ablakban küld üzenetet a rendszer.

| Kurzusfelvétel |                                     |                          | Ké                         | Képzés: [Aktív] ABION/06-07-1, biológia BSc N 👻 |         |            |                                |           |
|----------------|-------------------------------------|--------------------------|----------------------------|-------------------------------------------------|---------|------------|--------------------------------|-----------|
|                |                                     |                          |                            |                                                 |         | Ciklus:    | 2007-2008-2*[aktua             | ilis] 🔻   |
|                |                                     | ſ                        | 🏉 ETR - Hallgató           | Ágne 🗖 🖻                                        | x       |            |                                |           |
| Lezár          | Teljesség vizsgá                    | lat Törzs                | 🔲 Üzenetek                 | súgó                                            | bezár 🔺 | atai       |                                |           |
|                |                                     | _                        | Felvett kurzu              | usok                                            |         |            |                                |           |
| 🌔 Új,          | ajánlat alapján 🕨 Ú                 | j, mintatanten           | Kód Üzer                   | net                                             |         | javítókur: | zus 🕨 Új, keresé               | s alapján |
|                |                                     | ×.                       | KEMV03 -                   |                                                 |         |            |                                |           |
| Felvet         | t kurzusok (Összk                   | redit szám               |                            |                                                 |         |            |                                |           |
| Kód            | Megnevezés                          | Sablon                   | Nem felvett                | kurzusok                                        |         | .étszám    | Állapot                        | Művelet   |
| BIO3101        | Biokémia előadás                    | (TTK)<br>Kollokvium      | Kód Üzen                   | et                                              |         | /NK 3/NK   | Normál<br>kurzusfelvétel/ -/ - | •00       |
| KEMV03         | Kémiai számítások III.              | (TTK)<br>Gyakorlati jeg  |                            |                                                 |         | /30 1/NK   | Normál<br>kurzusfelvétel/ -/ - | 00        |
| BIO4301        | Biogeográfia                        | (TTK)<br>Kollokvium      |                            |                                                 |         | /NK 1/NK   | Normál<br>kurzusfelvétel/ -/ - | 100       |
| BIO3301        | Mikrobiológia előadás               | (TTK)<br>Kollokvium      | előadás                    |                                                 |         | /NK 2/NK   | Normál<br>kurzusfelvétel/ -/ - | 00        |
| BIO1402        | Összehasonlító élettan<br>gyakorlat | (TTK)<br>Gyakorlati jegy | (TTK)<br>/ gyakorlat Atla: | sz T., Dénes V                                  | .3/3 1  | /NK 1/NK   | Normál<br>kurzusfelvétel/ -/ - | •00       |

Hibás felvétel esetén a rendszer visszajelez, az üzenetben megjelenik a hiba oka. Ilyenkor a kurzus nem kerül felvételre.

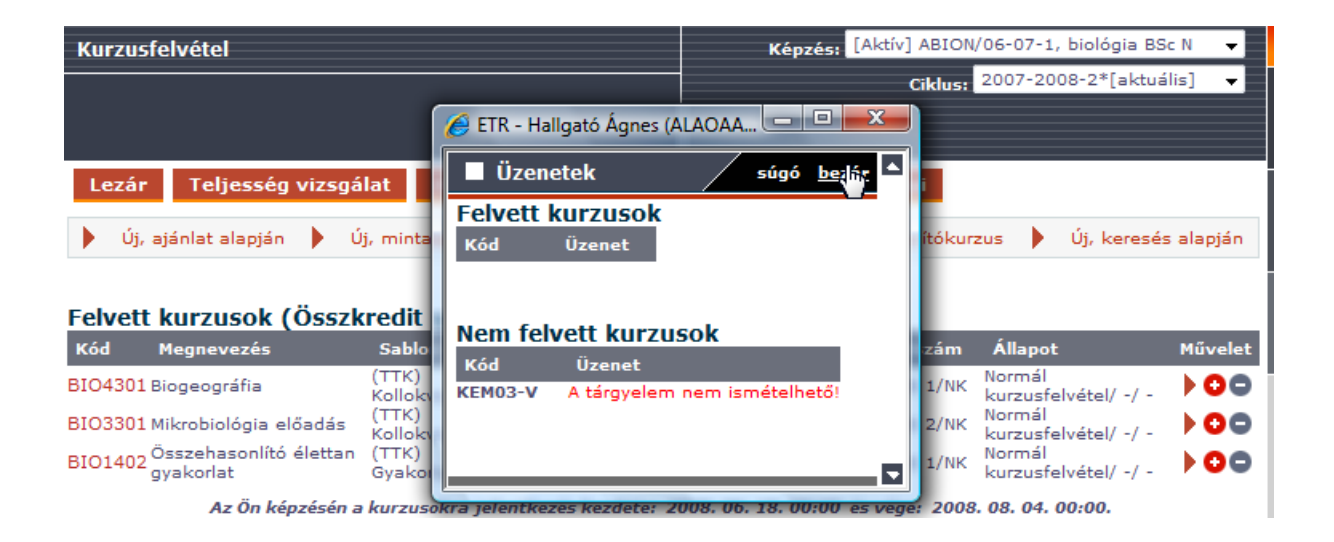

# 3. Új, tanterv alapján:

Ebben a nézetben a képzési követelményeket, és annak már teljesített részeit egy fa struktúrában lehet megtekinteni.

**Mérföldkő (MK)**: a teljes képzés több szakaszra bontható. Egy-egy ilyen szakasz végét "mérföldkövek" jelölik, melyek az adott képzési szakasz "teljesítettségét" jelentik. Egy-egy szakasz több cikluson keresztül is átívelhet.

| Kurzusfelvétel / Tanterv mérföldkövei                                                                                                    | wherever you are                          |
|----------------------------------------------------------------------------------------------------|-------------------------------------------|
| Új kurzusok                                                                                                    | Képzés: [Aktív] ABION/06-07-1, biológia 👻 |
|                                                                                                    | Ciklus: 2007-2008-2 🔻                     |
|                                                                                                    |                                           |
| Mindent kinvit                                                                                                    |                                           |
| Tanterv                                                                                                    |                                           |
| <ul> <li>Gen-1342 biológia BSc N (73/180)</li> <li>MK-1 alap (73/120)</li> <li>MK-7473 választható (12/0)</li> <li>MK-2 szakirányok 60 kredit (0/60)</li> <li>MK-2.2 Szupraindividuális biológia szakirány (0/</li> <li>Gen-1343 biológia BSc N (89/180)</li> <li>MK-1 alap (73/120)</li> <li>MK-7473 választható (12/0)</li> <li>MK-2 szakirányok 60 kredit (16/60)</li> </ul> | 60)                                       |
| Gen-1344 biológia BSc N (73/180)     MK-1 alap (73/120)     MK-7473 választható (12/0)     MK-2 szakirányok 60 kredit (0/60)     MK-2.5 Nincs szakirány (0/60)     MK-2 biológia BSc N (73/180)                                                                                                    |                                           |

Kattintson a fa struktúrában arra a mérföldkő (MK-) előtti 🕨 ikonra, amelyikben kurzust szeretne felvenni. Ebben az esetben a mérföldkő alá rendelt tárgyak listáját tekintheti meg különböző csoportbontásban.

Piros színnel a nem teljesített tárgyak, zölddel a teljesített tárgyak jelennek meg.

| Úi kurzusok                                             | Képzés: [Aktív] ABION/06-07-1, biológia | Ŧ |
|---------------------------------------------------------|-----------------------------------------|---|
|                                                         | Ciklus: 2007-2008-2                     | ÷ |
|                                                         |                                         |   |
|                                                         |                                         |   |
| Vissza OK Mégsem                                        |                                         |   |
| Mindent kinyit 🔲 Mindent kijelöl                        |                                         |   |
| MK-1 alap                                               |                                         |   |
| Kötelező tárgyai                                        |                                         |   |
| BIO10 Növény- és állatrendszertan alap terepgyakorlat ( | 3/3)                                    |   |
|                                                         |                                         |   |
| HIO12 Állatrendszertan (6/6)                            |                                         |   |
| HIO13 Sejt- és szövettan (2/2)                          |                                         |   |
| BIO14 Összehasonlító élettan (0/6)                      |                                         |   |
| BIO1401 Összehasonlító élettan előadás (Kötel           | ező)(0/3)                               |   |
| 🔤 🔲 BIO1402 Összehasonlító élettan gyakorlat ( Köte     | elező ) (0/3)                           |   |
|                                                         |                                         |   |
| BIO21 Növényszervezettan (4/4)                          |                                         |   |
| <ul> <li>BIO22 Növényrendszertan (5/5)</li> </ul>       |                                         |   |
| BIO23 Növényi sejt- és szövettan (1/1)                  |                                         |   |
| <ul> <li>BIO24 Növényélettan (3/5)</li> </ul>           |                                         |   |
| + BIO25 Növényökológia (0/2)                            |                                         |   |

A tárgyak előtt látható 🖃 - jel a további tárgyelemekre való bontást jelzi. A kiválasztott tárgyelem jelölése után nyomja meg az OK gombot, ekkor feljön a tárgyelemben meghirdetett összes kurzus listája. A szokásos módon válassza ki a felvenni kívánt kurzust/kurzusokat, majd nyomja meg a felvesz gombot. A művelet sikerességéről az előző menüpontokhoz hasonlóan pop up üzenetet fog kapni.

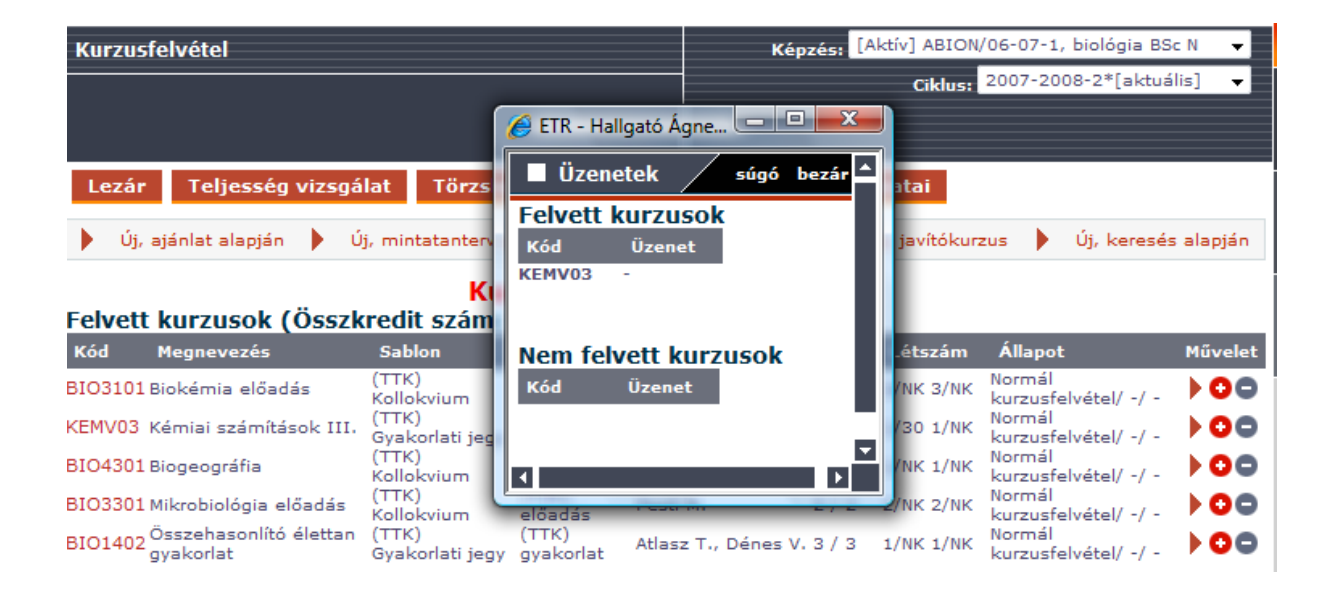

### 4. Új, javítókurzus

A vizsgával záruló, nem kontaktórás kurzus, amelyet csak akkor vehet fel, ha a javítókurzussal teljesíthető tantárgy valamennyi egyéb feltételét már egy korábbi félévben teljesítette. Pl. az előző ciklusban felvett egy kurzust, amelynek az évközi kritériumait teljesítette (leadta a házi feladatait, részt vett az órákon), viszont a félév végén nem vizsgázott vagy sikertelen vizsgát tett. A javítókurzus esetében csak vizsgázni lehet, félévközi követelmények nem teljesíthetők.

| Kurzusfelvétel | / Javítókurzus |        |          |                |             | v        | vherever |            |
|----------------|----------------|--------|----------|----------------|-------------|----------|----------|------------|
| Új kurzusok    |                |        |          | Kép            | zés: [Aktív | ] ABION/ | 06-07-1, | biológia 👻 |
|                |                |        |          | Cik            | lus: 2007-  | 2008-2   |          | ·          |
|                |                |        |          |                |             |          |          |            |
| Új kurzus fel  | vétele         |        |          |                |             |          |          |            |
| Felvétel       | Mégsem         |        |          |                |             |          |          |            |
| Kurzuskód      | Kurzuscím      | Kradit | Kurz tin | May, látszám † | Ai cikl     | Ó=7      | Oktató   | Időpont    |

Előadás

0/NK

З

2

2

Kattintson az új, javítókurzus menüre, és a jelölőnégyzetek segítségével válassza ki a felvenni kívánt kurzust/kurzusokat, majd nyomja meg a felvétel gombot. A művelet sikerességéről az előző menüpontokhoz hasonlóan pop-up üzenetet fog kapni.

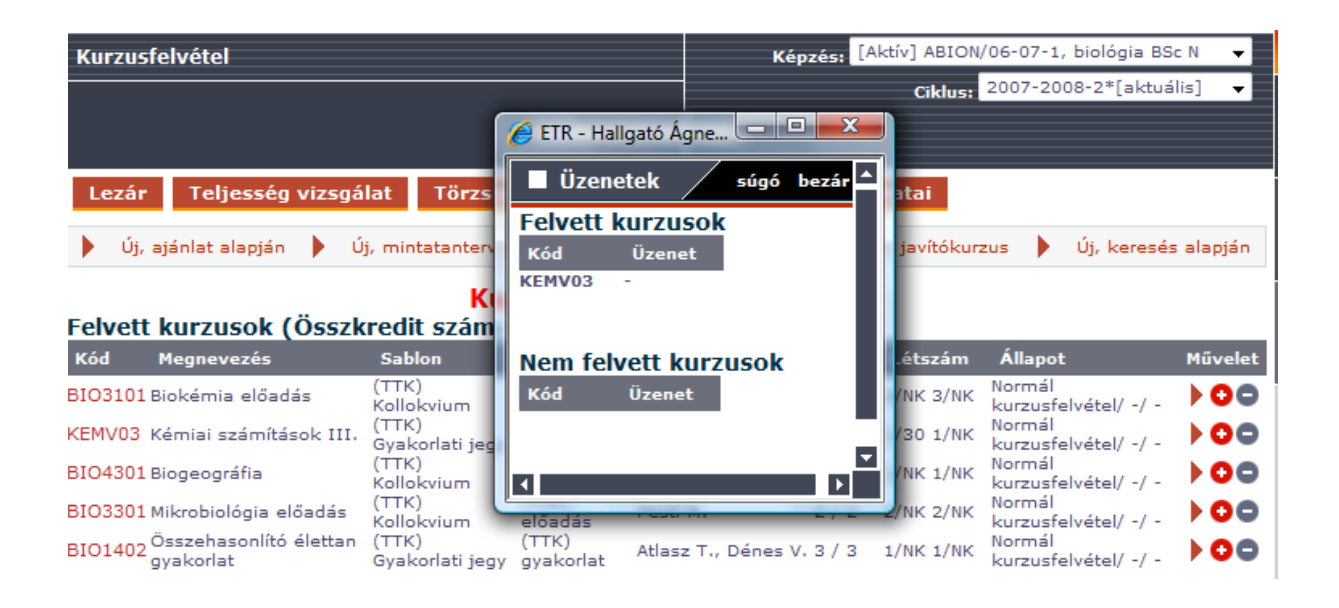

### 5. Új, keresés alapján

BI01401-03

Felvétel

Összehasonlító élettan előadás

Mégsem

Kurzusfelvétel ebben az esetben irányított keresési feltételeknek megfelelően történik. Írja be a keresőbe az oktató nevét, kurzuskódot, címet vagy a kurzus időpontját, amik alapján szűrni, keresni szeretne. Elég csak név, kód, cím... stb. részletet beírni.

| Kurzusfelvétel / Keresés                                    |                   | wherever you a                  | re |
|-------------------------------------------------------------|-------------------|---------------------------------|----|
| Új kurzusok                                                 | Képzés:           | [Aktív] ABION/06-07-1, biológia | -  |
|                                                             | Ciklus:           | 2007-2008-2                     | ~  |
| Oktató :                                                    |                   |                                 |    |
| Szövegrész (kódban) :<br>Szövegrész (címben) :<br>Időpont : | (Annotációban is) |                                 |    |
| OK Mégsem                                                   |                   |                                 |    |

A jelölőnégyzet bepipálásával válassza ki azt a kurzuskódot, amelyiket fel szeretne venni, majd nyomja meg a felvétel gombot.

| Kurzusfelvétel / Keresés / Kurzusok | wherever you are                          |
|-------------------------------------|-------------------------------------------|
| Új kurzusok                         | Képzés: [Aktív] ABION/06-07-1, biológia 👻 |
|                                     | Ciklus: 2007-2008-2 👻                     |
|                                     |                                           |
|                                     |                                           |

#### Új kurzus felvétele

| Felvétel   | Mégsem                           |        |                 |                |           |      |                                                |
|------------|----------------------------------|--------|-----------------|----------------|-----------|------|------------------------------------------------|
| Kurzuskód  | Kurzuscím                        | Kredit | Kurz. tip.      | Max. létszám † | Aj. cikl. | Ósz. | Oktató, Időpont                                |
| BIO1402    | Összehasonlító élettan gyakorlat | 3      | (TTK) gyakorlat | 0 / NK         | 4         | 3    | Atlasz T., Dénes V.                            |
| BI01401-V  | Összehasonlító élettan előadás   | з      | (TTK) előadás   | 1 / NK         | з         | 3    | Atlasz T., Dénes V.,<br>Gábriel R., Hernádi I. |
| BIO1401-01 | Összehasonlító élettan előadás   | 2      | Előadás         | 0 / NK         | 3         | 2    |                                                |
| Felvétel   | Mégsem                           |        |                 |                |           |      |                                                |

#### A művelet sikerességéről az előző menüpontokhoz hasonlóan pop up üzenetet fog kapni.

| Adataim Jelentkezések Tanulmányok Ügyintézés Véleményezés Információk Beállítások         Pénzügy       Órarend       Képzési adatok       Kurzusfelvétel       Telefonkönyv         Kurzusfelvétel       Képzési [Aktív] ABION/06-07-1, biológia BSc N       Ciklus:       2007-2008-2*[aktuális]         ETR - Hallgató Ágne       Cista batá hatá hatá hatá hatá       Cista batá hatá hatá hatá hatá hatá hatá hatá h                                                                                                    |
|----------------------------------------------------------------------------------------------------|
| <ul> <li>Pénzügy * Órarend * Képzési adatok * Kurzusfelvétel * Telefonkönyv</li> <li>Kurzusfelvétel * Telefonkönyv</li> <li>Kurzusfelvétel * Telefonkönyv</li> <li>Képzés: [Aktív] ABION/06-07-1, biológia BSc N</li> <li>Ciklus: 2007-2008-2*[aktuális]</li> </ul>                                                                                                    |
| Kurzusfelvétel<br>Kurzusfelvétel<br>Képzés: [Aktív] ABION/06-07-1, biológia BSc N<br>Ciklus: 2007-2008-2*[aktuális]                                                                                                    |
| Kurzusfelvétel Képzés: [Aktív] ABION/06-07-1, biológia BSc N Ciklus: 2007-2008-2*[aktuális] Üzenetek                                                                                                    |
| Ciklus: 2007-2008-2*[aktuális]                                                                                                    |
| 🧭 ETR - Hallgató Ágne 🗖 🗖 🗮                                                                                                    |
| Lezár       Teljesség vizsgálat       Törzs       Uzenetek       sugo       bezar       atai <td< th=""></td<>                                                                                                    |
| Kód       Megnevezés       Sablon         BIO3101 Biokémia előadás       (TTK)<br>Kollokvium<br>(TTK)       Nem felvett kurzusok       Állapot       Művele         BIO3101 Biokémia előadás       (TTK)<br>Kollokvium<br>(TTK)       Kód       üzenet       Normál<br>kurzusfelvétel/-/-       Normál<br>kurzusfelvétel/-/-       0         BIO4301 Biogeográfia       (TTK)<br>Kollokvium<br>(TTK)       Kollokvium<br>(TTK)       Normál<br>kurzusfelvétel/-/-       0         BIO3301 Mikrobiológia előadás       (TTK)<br>Kollokvium       előadás       C. / Z. / Z. / Z. / Z. / Z. / Z. / Z. / |

Az On kepzesen a kurzusokrá jelentkezés kezdete: 2008, 06, 18, 00:00 és vége: 2008, 08, 04, 00:00. A kurzusokrál való lejelentkezés kezdete: 2008, 06, 18, 00:00 és vége: 2008, 08, 04, 00:00, A kurzusokra jelentkezés, ill. a kurzusokrál való lejelentkezés csak a megfelelő időszakon belül történhet. Ügyeljen arra, hogy kurzusfelvételét a jelentkezési időszakon belül lezárja, mivel a lezáratlan kurzusfelvételek a felvételi időszak elmúltával törlődhetnek.

Figyelem! Amennyiben a keresési feltételekhez nem ír be semmit, úgy a kiválasztott képzésben és ciklusban meghirdetett összes kurzus megjelenik a találati listában.

#### Kurzusfelvétel lezárása és felnyitása

Kurzusfelvétel után a menü főoldalán megjelenik az Ön által felvett kurzusok listája. Amíg nem zárja le a kurzusfelvételét a "lezár" gombbal addig ezen a felületen a műveletek oszlopban található ikonok segítségével tud átjelentkezni, kurzust elszámoltatni, és törölni kurzusokat.

Átjelentkezés: ennek a gombnak a segítségével lehetősége van erről a kurzusról egy más azonos tartalmú kurzuskódra átjelentkezni.

Elszámoltatás: Ha egy kurzust több kódon is meghirdettek, lehetősége van azt más kódon is felvenni. A több kódon való meghirdetés azt jelenti, hogy a kurzust egy (vagy több) másik tantervi helyre (egy másik ún. tárgyelemhez) is hozzákötötték. Ha Önnek olyan képzései vannak, amelyek együttesen tartalmazzák azokat a tantervi helyeket, ahová a kurzuskódok mutatnak, akkor több kurzuskód felvételével és teljesítésével lehetősége van egyszerre több tantervében is előrehaladást elérni.

Törlés: amennyiben meggondolta magát és szeretné törölni a már felvett kurzust, ezzel a gombbal gyorsan és egyszerűen megteheti. A rendszer visszakérdez, hogy biztosan szeretnée törölni a felvett kurzusát, amennyiben a válasz igen, az Ok gombra kell kattintani.

| Kurzusf | Kép                                                                                                    | zés: [/                  | Aktív] ABION           | /06-07-1, biológia BS | cN 👻                             |           |                                |         |  |
|---------|----------------------------------------------------------------------------------------------------|--------------------------|------------------------|-----------------------|----------------------------------|-----------|--------------------------------|---------|--|
|         |                                                                                                    |                          |                        |                       | Ciklus: 2007-2008-2*[aktuális] 🔻 |           |                                |         |  |
|         |                                                                                                    |                          |                        |                       |                                  |           |                                |         |  |
|         |                                                                                                    |                          |                        |                       |                                  |           |                                |         |  |
| Lezár   | Teljesség vizsgá                                                                                              | lat Törzsla              | pot mutat              | Kiválasztott ké       | épzés a                          | adatai    |                                |         |  |
| b Úi. a | líi aiánlat alanián 🕨 líi mintatantery alanián 🕨 líi tantery alanián 🕨 líi iavítókurzus 🔹 líi keresés alanián |                          |                        |                       |                                  |           |                                |         |  |
|         | y oj, ojande diopjan y oj, ministanten diopjan y oj, anten diopjan y oj, janokaleda y oj, kereses diopjan     |                          |                        |                       |                                  |           |                                |         |  |
|         |                                                                                                    | Ku                       | rzusfelvéte            | el nincs leza         | árva                             |           |                                |         |  |
| Felvett | KUPZUSOK (OSSZK                                                                                               | redit szam:              | 12)                    |                       |                                  |           |                                |         |  |
| Kód     | Megnevezés                                                                                                    | Sablon                   | Típus O                | )ktató, időpont       | Ó/K                              | Létszám   | Állapot                        | Művelet |  |
| BIO3101 | Biokémia előadás                                                                                              | (TTK)<br>Kollokvium      | (TTK) Si<br>előadás I. | posné Kerepesi        | 3/3                              | 3/NK 3/NK | Normál<br>kurzusfelvétel/ -/ - | 100     |  |
| KEMV03  | Kémiai számítások III.                                                                                        | (TTK)<br>Gyakorlati jegy | (TTK)<br>gyakorlat Pé  | éczely G.             | 2/2                              | 1/30 1/NK | Normál<br>kurzusfelvétel/ -/ - | 00      |  |
| BIO4301 | Biogeográfia                                                                                                  | (TTK)<br>Kollokvium      | (TTK) Pu<br>előadás Pu | irger J.              | 2/2                              | 1/NK 1/NK | Normál<br>kurzusfelvétel/ -/ - | 00      |  |
| BIO3301 | Mikrobiológia előadás                                                                                         | (TTK)<br>Kollokvium      | (TTK) Pe<br>előadás Pe | esti M.               | 2/2                              | 2/NK 2/NK | Normál<br>kurzusfelvétel/ -/ - | 100     |  |
| BIO1402 | Összehasonlító élettan<br>avakorlat                                                                           | (TTK)<br>Gvakorlati jegy | (TTK) At               | lasz T., Dénes V.     | 3/3                              | 1/NK 1/NK | Normál<br>kurzusfelvétel/ -/ - | 00      |  |

Az Ön képzésén a kurzusokra jelentkezés kezdete: 2008. 06. 18. 00:00 és vége: 2008. 08. 04. 00:00.

A kurzusokról való lejelentkezés kezdete: 2008. 06. 18. 00:00 és vége: 2008. 08. 04. 00:00.

A kurzusokra jelentkezés, ill. a kurzusokról való lejelentkezés csak a megfelelő időszakon belül történhet. Ügyeljen arra, hogy kurzusfelvételét a jelentkezési időszakon belül lezárja, mivel a lezáratlan kurzusfelvételek a felvételi időszak elmúltával törlődhetnek.

#### Kurzusfelvétel lezárása:

A kurzusfelvétel lezárása a kurzusfelvétel legutolsó lépése. A kurzusfelvétel lezárásával Ön azt jelzi, hogy befejezte a kurzusfelvételét, nem kíván a továbbiakban kurzus műveleteket végezni (feljelentkezés, lejelentkezés, átjelentkezés). Lezáráskor lefut az intézmény által paraméterezett teljességellenőrző algoritmus, amely a kurzusfelvétel teljes halmazát vizsgálja (pl. ellenőrzi a párhuzamos előfeltételeket). Amíg a teljességellenőrzés hibát ad vissza, nem tudja a kurzusfelvételét lezárni, aminek Önre nézve hátrányos következményei lehetnek. Pl. az intézményi adminisztráció dönthet arról, hogy a lezáratlan kurzusfelvételeket törli, így előfordulhat, hogy törlődnek a felvett kurzusai. A lezárás során a teljességellenőrzés

automatikusan lefut, de lezárás előtt a kurzusfelvétel után futtassa le az ellenőrzést, hogy tisztában legyen azzal, hogy a kurzusfelvétel lezárása egyáltalán sikeres lehet-e. FONTOS: Lezárt kurzusfelvétel nélkül nem tud vizsgára jelentkezni!

| Kurzus                                 | sfelvétel                                                                                                    |                          |                    | Kép                    | zés: [  | Aktív] ABION | /06-07-1, biológia BS          | Sc N 🚽  |  |
|----------------------------------------|----------------------------------------------------------------------------------------------------|--------------------------|--------------------|------------------------|---------|--------------|--------------------------------|---------|--|
|                                        |                                                                                                    |                          | Ciklus:            | 2007-2008-2*[aktua     | ális] 🚽 |              |                                |         |  |
|                                        |                                                                                                    |                          |                    |                        |         |              |                                |         |  |
| Felny                                  | vit Teljesség vizsg                                                                                             | álat Törzsl              | apot mutat         | Kiválasztott l         | képzés  | s adatai     |                                |         |  |
| 🕨 Új,                                  | 🕨 Új, ajánlat alapján 🕨 Új, mintatanterv alapján 🕨 Új, tanterv alapján 🕨 Új, javítókurzus 🕨 Új, keresés alapján |                          |                    |                        |         |              |                                |         |  |
| Felvett kurzusok (Összkredit szám: 12) |                                                                                                    |                          |                    |                        |         |              |                                |         |  |
| Kód                                    | Megnevezés                                                                                                    | Sablon                   | Típus              | Oktató, időpont        | Ó/К     | Létszám      | Állapot                        | Művelet |  |
| BIO3101                                | l Biokémia előadás                                                                                              | (TTK)<br>Kollokvium      | (TTK)<br>előadás   | Siposné Kerepesi<br>I. | 3/3     | 3/NK 3/NK    | Normál<br>kurzusfelvétel/ -/ - |         |  |
| KEMV03                                 | Kémiai számítások III.                                                                                          | (TTK)<br>Gyakorlati jegy | (TTK)<br>gyakorlat | Péczely G.             | 2/2     | 1/30 1/NK    | Normál<br>kurzusfelvétel/ -/ - |         |  |
| BIO4301                                | l Biogeográfia                                                                                                  | (TTK)<br>Kollokvium      | (TTK)<br>előadás   | Purger J.              | 2/2     | 1/NK 1/NK    | Normál<br>kurzusfelvétel/ -/ - |         |  |
| BIO3301                                | l Mikrobiológia előadás                                                                                         | (TTK)<br>Kollokvium      | (TTK)<br>előadás   | Pesti M.               | 2/2     | 2/NK 2/NK    | Normál<br>kurzusfelvétel/ -/ - |         |  |
| BIO1402                                | Összehasonlító élettan<br>gyakorlat                                                                             | (TTK)<br>Gyakorlati jegy | (TTK)<br>gyakorlat | Atlasz T., Dénes V.    | 3/3     | 1/NK 1/NK    | Normál<br>kurzusfelvétel/ -/ - |         |  |

Az Ön képzésén a kurzusokra jelentkezés kezdete: 2008. 06. 18. 00:00 és vége: 2008. 08. 04. 00:00. A kurzusokról való lejelentkezés kezdete: 2008. 06. 18. 00:00 és vége: 2008. 08. 04. 00:00. A kurzusokra jelentkezés, ill. a kurzusokról való lejelentkezés csak a megfelelő időszakon belül történhet. Ügyeljen arra, hogy kurzusfelvételét a jelentkezési időszakon belül lezárja, mivel a lezáratlan kurzusfelvételek a felvételi időszak elmúltával törlődhetnek.

### Kurzusfelvétel felnyitása

Amennyiben még tart a kurzusfelvétel időszak, lehetősége van a kurzusfelvételét felnyitni, és kurzusműveleteket végezni. De minden felnyitás után ÚJRA LE KELL ZÁRNI a kurzusfelvételt, ilyenkor újra lefutnak az ellenőrző algoritmusok.

\*\*\*

### Összefoglalva:

- A kurzusfelvételhez kurzusfelvételi időszaknak kell lennie. •
- Az Ön hallgatói státuszának meg kell felelnie a kurzusfelvételi kritériumoknak. •
- Kurzust felvenni 5 féle módon van lehetősége. •
- Kurzusfelvétel után célszerű lefuttatni a teljesség vizsgálatot.
- A kurzusműveletek végén le kell zárni a kurzusfelvételt. •

#### Fontos!

- Minden felületen súgó segíti az ETR-ben. ٠
- Amennyiben nem tud kurzust felvenni, a hibát a Tanulmányi Osztályon jelezze! •
- Lezáratlan kurzusfelvételek intézményi szabályozástól függően törölhetőek! ٠
- Lezáratlan kurzusfelvétel esetén a vizsgaidőszakban nem tud vizsgára jelentkezni! •